i

Welkom op het DISH POS dashboard. In deze tutorial laten we je zien hoe je samenstellingen kunt maken van meerdere artikelen.

| DISH POS v3.80.0                                         |   | (V) DISH Demo NL 0                 |             |                                | 😚 Dish Support                   | D dish_nl_video@dish.digital ~            |
|----------------------------------------------------------|---|------------------------------------|-------------|--------------------------------|----------------------------------|-------------------------------------------|
| <ul> <li>Minimaliseer menu</li> <li>Dashboard</li> </ul> |   | Dashboard                          |             |                                |                                  | Toon bedragen inclusief btw               |
| 🕎 Artikelen                                              | ~ |                                    |             |                                |                                  |                                           |
| -√- Financiën                                            | ~ | Omzetgegevens van vandaag<br>Omzet | Transacties | Gemiddelde best                | teding                           | Open orders                               |
| २०३ Algemeen beheer                                      | ~ | € 0.00                             | 0           | € 0.0                          | 0                                | € 0.00                                    |
| 📄 Betalen                                                | ~ |                                    | C C         |                                | -                                | Aantal                                    |
| ਼੍ਰੇ Selfservice                                         | ~ |                                    |             |                                |                                  | O<br>Laatst bijgewerkt:<br>Today at 17:25 |
|                                                          |   | Omzetdetails                       |             |                                |                                  |                                           |
|                                                          |   | - Deze week - Vorige week          |             |                                |                                  |                                           |
|                                                          |   | €100                               |             | OMZET TOT VANDAAG<br>DEZE WEEK | OMZET TOT VANDAAG<br>VORIGE WEEK | OMZET TOTAAL<br>VORIGE WEEK               |
|                                                          |   | 630                                |             | € 0,00                         | € 0,00                           | € 0,00                                    |
|                                                          |   | €70                                |             | GEM. BESTEDING TOT VANDAAG     | GEM. BESTEDING TOT VANDAAG       | GEM. BESTEDING TOTAAL                     |
|                                                          |   | ¢60                                |             | € 0,00                         | € 0,00                           | € 0,00                                    |
|                                                          |   | €50<br>€40                         |             | TRANSACTIES TOT VANDAAG        | TRANSACTIES TOT VANDAAG          | TRANSACTIES TOTAAL                        |
|                                                          |   | €30                                |             |                                |                                  |                                           |
|                                                          |   | €20                                |             | Ŭ                              | <b>~</b>                         |                                           |
|                                                          |   | €10                                |             |                                |                                  |                                           |
|                                                          |   | €0                                 |             |                                |                                  |                                           |

#### Klik eerst op Artikelen.

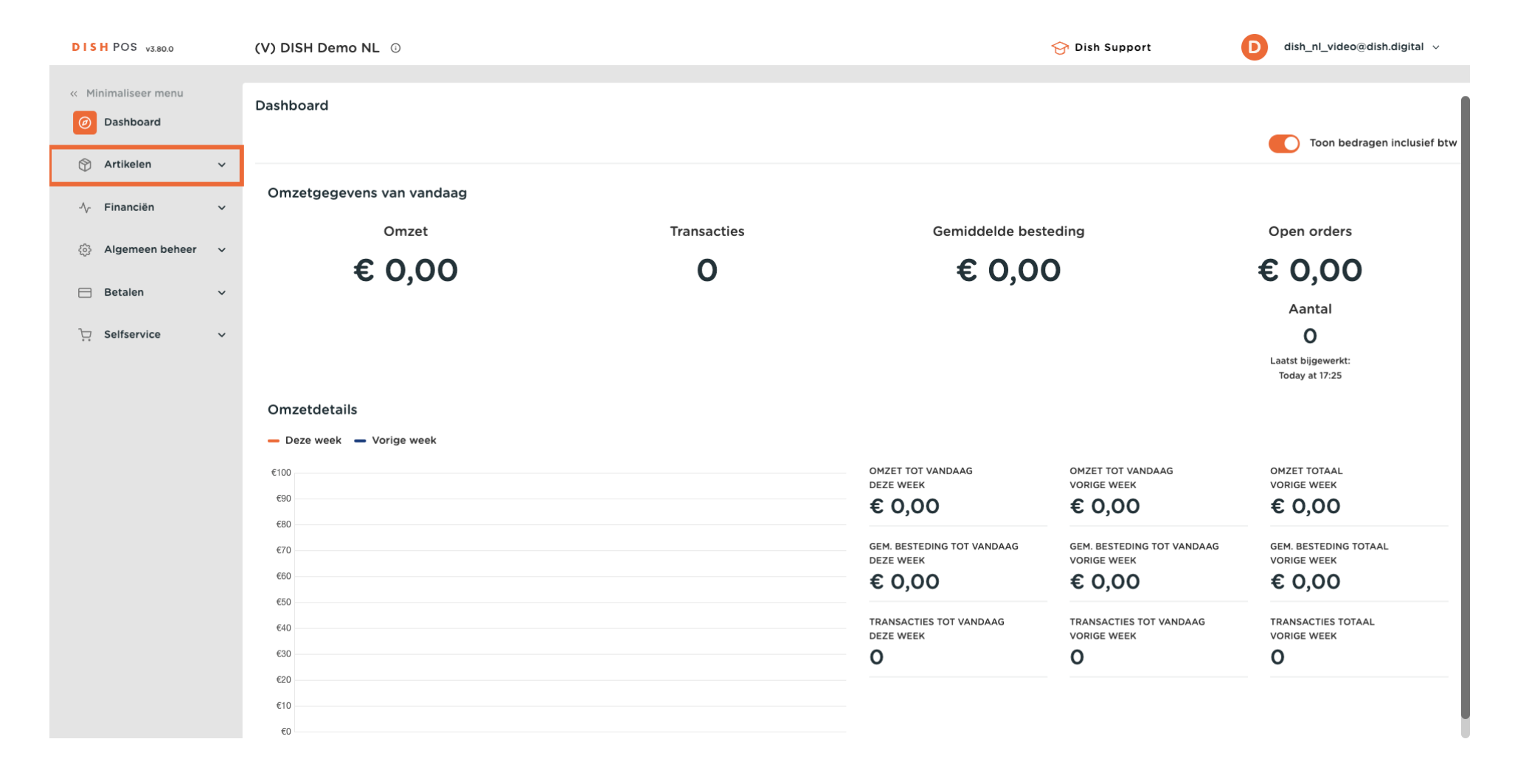

#### Ga dan naar <mark>Artikelen</mark>.

DISH

by METRO

D

Ð

| DISHPOS v3.80.0               | (V) DISH Demo NL 💿        |             |                                         | 😚 Dish Support                            | D dish_nl_video@dish.digital ~       |
|-------------------------------|---------------------------|-------------|-----------------------------------------|-------------------------------------------|--------------------------------------|
|                               |                           |             |                                         |                                           |                                      |
| « Minimaliseer menu           | Dashboard                 |             |                                         |                                           |                                      |
| <ul> <li>Dashboard</li> </ul> |                           |             |                                         |                                           | Toon bodysgon inclusiof by           |
| Artikelen                     |                           |             |                                         |                                           | Toon bedragen inclusier btw          |
| Artikelen                     | Omzetgegevens van vandaag |             |                                         |                                           |                                      |
| Artikelgroepen                |                           |             |                                         |                                           |                                      |
| Prijslijnen                   | Omzet                     | Transacties | Gemiddelde bes                          | teding                                    | Open orders                          |
| Menu's                        | € 0.00                    | 0           | € 0.0                                   | 0                                         | € 0.00                               |
| Keuzemenu's                   | 0 0,00                    | Ŭ           | 00,0                                    |                                           | 0 0,00                               |
| Optiemenu's                   |                           |             |                                         |                                           | Aantal                               |
| Prijsbeheer                   |                           |             |                                         |                                           | 0                                    |
| Tijdsperiodes                 |                           |             |                                         |                                           | Laatst bijgewerkt:<br>Today at 17:25 |
| Promoties                     | Ourse she has the         |             |                                         |                                           |                                      |
| $\sim$ Financiën $\sim$       | Omzetdetalls              |             |                                         |                                           |                                      |
|                               | - Deze week - Vorige week |             |                                         |                                           |                                      |
| {्} Algemeen beheer ∨         | €100                      |             | OMZET TOT VANDAAG                       | OMZET TOT VANDAAG                         | OMZET TOTAAL                         |
| 🖂 Betalen 🗸 🗸                 | 690                       |             | € 0.00                                  | € 0.00                                    | € 0.00                               |
|                               | €80                       |             |                                         |                                           |                                      |
| ৾ৣ Selfservice ✓              | €70                       |             | GEM. BESTEDING TOT VANDAAG<br>DEZE WEEK | GEM. BESTEDING TOT VANDAAG<br>VORIGE WEEK | GEM. BESTEDING TOTAAL<br>VORIGE WEEK |
|                               | €60                       |             | € 0,00                                  | € 0,00                                    | € 0,00                               |
|                               | €50                       |             |                                         |                                           |                                      |
|                               | €40                       |             | TRANSACTIES TOT VANDAAG<br>DEZE WEEK    | TRANSACTIES TOT VANDAAG<br>VORIGE WEEK    | TRANSACTIES TOTAAL<br>VORIGE WEEK    |
|                               | €30                       |             | 0                                       | 0                                         | 0                                    |
|                               | €20                       |             |                                         |                                           |                                      |
|                               | €10                       |             |                                         |                                           |                                      |
|                               | €0                        |             |                                         |                                           |                                      |

Om een samengesteld artikel te maken, beginnen we met een nieuw hoofdartikel. Klik daarom op + Artikel toevoegen.

Ð

| ikel toevoegen     |
|--------------------|
| genschap Optiemenu |
|                    |
|                    |
|                    |
|                    |
|                    |
|                    |
| Opties voor        |
|                    |
|                    |
|                    |
|                    |
|                    |
|                    |
|                    |

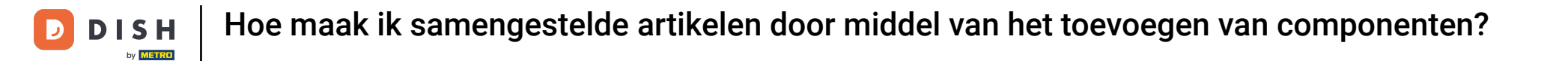

Omdat dit een samengesteld artikel wordt, kun je dit artikel een beschrijvende naam geven door het betreffende tekstveld te gebruiken.

| DISH POS v3.80.0              | (V)  | DIS    | Artikel toevoegen     | Artikel              |                 |                   |      |        |                   |           | $\otimes$ |
|-------------------------------|------|--------|-----------------------|----------------------|-----------------|-------------------|------|--------|-------------------|-----------|-----------|
| « Minimaliseer menu           | Arti | ikele  | # Artikel             | Naam                 |                 | Artikelgroep Geen | ~    | Omzete | roep* Geen        |           | ~         |
| <ul> <li>Dashboard</li> </ul> | A    | lgem   | Product omschrijving  | Prijzen              |                 |                   |      |        | mschrijving       |           |           |
| Artikelen                     | ^ (a | Тур    | Afbeeldingen          | Priis*               | 0.0             | Ontienriis        | 0.0  | ĸ      | orte naam         |           |           |
| Artikelen                     |      |        |                       | 1 1 1 3              |                 | optiophys         |      |        |                   |           |           |
| Artikelgroepen                |      |        | (i) Productinformatie | btw *                | Geen 🗸          | Prijs per         |      | :      | oeken en filters  |           |           |
| Prijslijnen<br>Menu's         | 0    | ) @    |                       |                      | Open prijs      | Eenheid           | ~    | z      | ekveld 1          |           |           |
| Keuzemenu's                   |      | )<br>۲ |                       |                      | Inclusief btw   |                   |      |        |                   |           |           |
| Optiemenu's                   |      |        |                       | Productie            |                 |                   |      | Z      | bekveld 2         |           |           |
| Prijsbeheer                   |      |        |                       | Artikelvolgorde      |                 | Gang              | Geen |        | verig             |           |           |
| Tijdsperiodes                 | 0    |        |                       | Productie-eigenschan | Den             |                   |      | F      | liaal             | Geen      | ~         |
|                               | 0    |        |                       | Geen                 | ,pen            |                   |      |        | ls alleen optie   |           |           |
| -√ Financiën                  | ~ 0  | ) (6   |                       | + Productie-eigensch | appen toevoegen |                   |      |        |                   |           |           |
| දිංූි Algemeen beheer         | ~ 0  | ) (6   |                       | Pop-ups              |                 |                   |      | 1      | roces             |           |           |
| Betalen                       | ~ 0  | · F    |                       | + Optiemenu toevoeg  | Jen             |                   |      | v      | orkflow           | Standaard | ~         |
|                               |      |        |                       | Artikel component    | ten             |                   |      | v      | erwerkingstype    | Standaard | ~         |
| 다. Selfservice                | ~    |        |                       | Geen componenten to  | oegevoegd       |                   |      | v      | erpakkingsprofiel | Geen      | ~         |
|                               | 0    |        |                       | + Component toevoe   | gen             |                   |      |        |                   |           |           |
|                               | 0    |        |                       |                      |                 |                   |      | -      | dentificatie      |           |           |
|                               | 0    | ) (6   |                       |                      |                 |                   |      | u      | w referentie      |           |           |
|                               | 0    | ) 6    |                       |                      |                 |                   |      |        |                   |           |           |
|                               | -    |        |                       | Annuleren            |                 |                   |      | C      | pslaan en nog een | toevoegen | Opslaan   |

#### • Wijs het vervolgens toe aan een artikelgroep met behulp van het bijbehorende vervolgkeuzemenu.

| DISH POS v3.80.0              | (V) DIS  | Artikel toevoegen    | Artikel                       |                 |              |        |                    | $\otimes$         |
|-------------------------------|----------|----------------------|-------------------------------|-----------------|--------------|--------|--------------------|-------------------|
| « Minimaliseer menu           | Artikele | # Artikel            | Naam <sup>®</sup> Verse Tuins | alade + Topping | Artikelgroep | ~      | Omzetgroep* Geen   | ~                 |
| <ul> <li>Dashboard</li> </ul> | Algem    | Product omschrijving | Prijzen                       |                 |              |        | Omschrijving       |                   |
| Mrtikelen                     | ^ (Q Тур | Afbeeldingen         | Prijs*                        | 0,0             | Optieprijs   | 0,0    | Korte naam         |                   |
| Artikelen<br>Artikelgroepen   |          | Productinformatie    | btw *                         | Geen 🗸          | Prijs per    |        | -                  |                   |
| Prijslijnen                   |          |                      |                               | Open prijs      | Eenheid      | ×      | Zoeken en filters  |                   |
| Menu's<br>Keuzemenu's         |          |                      |                               | Inclusief btw   |              |        | Zoekveld 1         |                   |
| Optiemenu's                   |          |                      | Productie                     |                 |              |        | Zoekveld 2         |                   |
| Prijsbeheer                   |          |                      | Artikelvolgorde               |                 | Gang         | Geen 🗸 | Overig             |                   |
| Promoties                     |          |                      | Productie-eigenschap          | open            |              |        | Filiaal            | Geen 🗸            |
| -√ Financiën                  | • 0 F    |                      | Geen<br>+ Productie-eigenscha | appen toevoegen |              |        | Is alleen optie    |                   |
| ැති Algemeen beheer           | × 0 6    |                      | Pop-ups                       |                 |              |        | Proces             |                   |
|                               |          |                      | + Optiemenu toevoeg           | len             |              |        | Workflow           | Standaard 🗸       |
| 💾 Betalen                     | · / ·    |                      | Artikel component             | ten             |              |        | Verwerkingstype    | Standaard 🗸       |
| 는 Selfservice                 | ×        |                      | Geen componenten to           | begevoegd       |              |        | Verpakkingsprofiel | Geen 🗸            |
|                               |          |                      | + Component toevoeg           | gen             |              |        | Identificatio      |                   |
|                               |          |                      |                               |                 |              |        | Identificatie      |                   |
|                               |          |                      |                               |                 |              |        | Uw referentie      |                   |
|                               |          |                      | Annularan                     |                 |              |        |                    |                   |
|                               |          |                      | Annuleren                     |                 |              |        | Opsiaan en nog een | toevoegen Opsiaan |

## • Voeg daarna de omzetgroep toe met behulp van het bijbehorende vervolgkeuzemenu.

| DISH POS v3.80.0    | (V) DIS                                                                                                    | Artikel toevoegen     | Artikel                                              |                     | $\otimes$                            |
|---------------------|----------------------------------------------------------------------------------------------------|-----------------------|------------------------------------------------------|---------------------|--------------------------------------|
| « Minimaliseer menu | Artikel                                                                                                    | # Artikel             | Naam* Verse Tuinsalade + Topping                     | Artikelgroep Food ~ | Omzetgroep Geen ~                    |
| Dashboard           | Algem                                                                                                    | Product omschrijving  | Prijzen                                              |                     | Omschrijving                         |
| Artikelen           | • Q Typ                                                                                                    | Afbeeldingen          | Priis*                                               | Ontienriis 0.0      | Korte naam                           |
| Artikelen           |                                                                                                    |                       |                                                      |                     |                                      |
| Artikelgroepen      |                                                                                                    | (i) Productinformatie | btw * Geen 🗸 (Le                                     | t Prijs per         | Zoeken en filters                    |
| Prijslijnen         |                                                                                                    |                       | Artikelgroep is gewijzigd!)                          | Eenheid 🗸           |                                      |
| Menu's              |                                                                                                    |                       | Open prijs                                           |                     | Zoekveld 1                           |
| Keuzemenu's         |                                                                                                    |                       | 🕑 Inclusief btw (Le                                  | t                   | Zoekveld 2                           |
| Optiemenu's         | 0 6                                                                                                    |                       | Antikalanan is populatedi)                           |                     |                                      |
| Tijdsperiodes       |                                                                                                    |                       | Artikelgroep is gewijziga;)                          |                     | Overig                               |
| Promoties           |                                                                                                    |                       | Productie                                            |                     | Filiaal Geen 🗸                       |
|                     |                                                                                                    |                       |                                                      |                     | Is alleen ontie                      |
| -\∕r Financiën      | × 0 6                                                                                                    |                       | Artikelvolgorde                                      | Gang Geen V         |                                      |
| Algemeen beheer     |                                                                                                    |                       | Productie-eigenschappen                              |                     | Proces                               |
| Ngemeen beneer      |                                                                                                    |                       | Geen                                                 |                     | Markflau                             |
| 😑 Betalen           | <ul><li></li><li></li></ul> <li></li> |                       | + Productie-eigenschappen toevoegen                  |                     | workhow Standaard V                  |
|                     |                                                                                                    |                       | Pop-ups                                              |                     | Verwerkingstype Standaard $\sim$     |
| 🖵 Selfservice       | ×                                                                                                    |                       | + Optiemenu toevoegen                                |                     | Verpakkingsprofiel Geen (Standa 🗸    |
|                     |                                                                                                    |                       | Artikal componentan                                  |                     |                                      |
|                     | 0                                                                                                    |                       |                                                      |                     | Identificatie                        |
|                     | 1                                                                                                    |                       | Geen componenten toegevoegd<br>+ Component toevoegen |                     | Uw referentie                        |
|                     | 1 F                                                                                                    |                       |                                                      |                     | al                                   |
|                     |                                                                                                    |                       | Annuleren                                            |                     | Opslaan en nog een toevoegen Opslaan |

Het is noodzakelijk om het prijsveld in te vullen. Voor dit voorbeeld stellen we de prijs in op 0,00, omdat we de optieprijzen willen gebruiken van de componenten die we gaan toevoegen.

| DISHPOS v3.80.0            | (V) DIS        | Artikel toevoegen    | Artikel                                              |                     |                                     | $\otimes$ |
|----------------------------|----------------|----------------------|------------------------------------------------------|---------------------|-------------------------------------|-----------|
| « Minimaliseer menu        | Artikele       | # Artikel            | Naam <sup>®</sup> Verse Tuinsalade + Topping         | Artikelgroep Food ~ | Omzetgroep* Laag BTW                | ~         |
| Dashboard                  | Algem          | Product omschrijving | Prijzen                                              |                     | Omschrijving                        |           |
| Artikelen                  | <b>^</b> Q Typ | Afbeeldingen         | Prijs* 0,0                                           | Optieprijs 0,0      | Korte naam                          |           |
| Artikelgroepen             |                | () Productinformatie | btw * Geen V (Let op.                                | Prijs per           | Zoeken en filters                   |           |
| Prijslijnen<br>Menu's      | 0              |                      | Artikelgroep is gewijzigd!)                          | Eenheid ~           | Zoekveld 1                          | 1         |
| Keuzemenu's<br>Optiemenu's |                |                      | ☑ Inclusief btw (Let                                 |                     | Zoekveld 2                          |           |
| Prijsbeheer                |                |                      | op.<br>Artikelgroep is gewijzigd!)                   |                     | Overig                              |           |
| Promoties                  |                |                      | Productie                                            |                     | Filiaal Geen V                      |           |
| √ Financiën                | · / C          |                      | Artikelvolgorde                                      | Gang Geen V         | Is alleen optie                     |           |
| ୍ଦ୍ତି Algemeen beheer      | • 0 G          |                      | Productie-eigenschappen<br>Geen                      |                     | Proces                              | - 1       |
| ⊟ Betalen                  | ~ / G          |                      | + Productie-eigenschappen toevoegen                  |                     | Workflow Standaard ~                |           |
| ेः Selfservice             | ~              |                      | + Optiemenu toevoegen                                |                     | Verwerkingstype Standaard V         |           |
|                            |                |                      | Artikel componenten                                  |                     |                                     |           |
|                            |                |                      | Geen componenten toegevoegd<br>+ Component toevoegen |                     |                                     |           |
|                            |                |                      |                                                      |                     |                                     |           |
|                            |                |                      | Annuleren                                            |                     | Opsiaan en nog een toevoegen Opsiaa | n         |

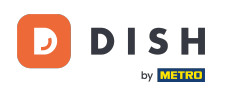

i

Als je een prijs toevoegt en je componenten hebben optieprijzen ingesteld, dan wordt je ingestelde prijs toegevoegd aan de som van de optieprijzen van je component.

| DISHPOS v3.80.0            | (V) DISI | Artikel toevoegen    | Artikel                                                   |                                     | $\otimes$ |
|----------------------------|----------|----------------------|-----------------------------------------------------------|-------------------------------------|-----------|
| « Minimaliseer menu        | Artikele | # Artikel            | Naam <sup>•</sup> Verse Tuinsalade + Topping Artikelgroep | Food V Omzetgroep* Laag BTW         | ~         |
| Ø Dashboard                | Algem    | Product omschrijving | Prijzen                                                   | Omschrijving                        |           |
| Artikelen A                | Q Typ    | Afbeeldingen         | Prijs* 0,0 Optieprijs                                     | 0,0 Korte naam                      |           |
| Artikelgroepen             |          | i Productinformatie  | btw * Geen V (Let Prijs per                               | Zoeken en filters                   |           |
| Prijslijnen<br>Menu's      | 0        |                      | Artikelgroep is gewijzigd!) Eenheid                       | Zoekveld 1                          |           |
| Keuzemenu's                | 0        |                      | C Inclusief btw (Let                                      | Zoekveld 2                          |           |
| Prijsbeheer                |          |                      | op.<br>Artikelgroep is gewijzigd!)                        | Overig                              |           |
| Tijdsperiodes<br>Promoties |          |                      | Productie                                                 | Filiaal Geen 🗸                      | _         |
| √y Financiën 🗸 🗸           |          |                      | Artikelvolgorde Gang                                      | Geen V Is alleen optie              |           |
| ర్టి Algemeen beheer 🗸     |          |                      | Productie-eigenschappen<br>Geen                           | Proces                              | _         |
| 🖂 Betalen 🗸 🗸              |          |                      | + Productie-eigenschappen toevoegen                       | Workflow Standaard V                |           |
| ិៈ ្ជុ Selfservice 🗸       | 0        |                      | Pop-ups + Optiemenu toevoegen                             | Verwerkingstype Standaard ~         |           |
|                            |          |                      | Artikel componenten                                       | Verpakkingsprofiel Geen (Standa 🗸   |           |
|                            |          |                      | Geen componenten toegevoegd                               | Identificatie                       |           |
|                            |          |                      | + Component toevoegen                                     | Uw referentie                       |           |
|                            |          |                      | Annuleren                                                 | Opslaan en nog een toevoegen Opslaa | n         |

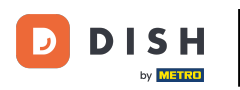

Ð

Controleer vervolgens of je de juiste btw hebt geselecteerd. Gebruik hiervoor het betreffende vervolgkeuzemenu.

| DISH POS v3.80.0              | (V) DISI Artikel toevoegen            | Artikel                                                          | $\otimes$                            |
|-------------------------------|---------------------------------------|------------------------------------------------------------------|--------------------------------------|
| « Minimaliseer menu           | Artikele # Artikel                    | Naam <sup>*</sup> Verse Tuinsalade + Topping Artikelgroep Food V | Omzetgroep* Laag BTW V               |
| Ø Dashboard                   | Algem 🕜 Product omschrijving          | Prijzen                                                          | Omschrijving                         |
| Artikelen A                   | Q Typ                                 | Prijs* 0,0 Optieprijs 0,0                                        | Korte naam                           |
| Artikelgroepen<br>Prijslijnen | <ol> <li>Productinformatie</li> </ol> | btw * Geen V (Let op. Prijs per op.                              | Zoeken en filters                    |
| Menu's                        |                                       | Open prijs                                                       | Zoekveld 1                           |
| Keuzemenu's<br>Optiemenu's    |                                       | C Inclusief btw (Let                                             | Zoekveld 2                           |
| Prijsbeheer<br>Tijdsperiodes  |                                       | Artikelgroep is gewijzigd!)                                      | Overig                               |
| Promoties                     |                                       | Productie                                                        | Filiaal Geen 🗸                       |
| ∿∕v Financiën ✓               |                                       | Artikelvolgorde Gang Geen V                                      | Is alleen optie                      |
| ්ලී Algemeen beheer 🗸         | 0 6                                   | Productie-eigenschappen Geen                                     | Proces                               |
| 🖯 Betalen 🗸                   |                                       | + Productie-eigenschappen toevoegen                              | Workflow Standaard V                 |
| 🗁 Selfservice 🗸 🗸             | 0 6                                   | Pop-ups                                                          | Verwerkingstype Standaard V          |
|                               |                                       |                                                                  | Verpakkingsprofiel Geen (Standa 🗸    |
|                               | 0 6                                   | Geen componenten toegevoegd                                      | Identificatie                        |
|                               | 0 6                                   | + Component toevoegen                                            | Uw referentie                        |
|                               |                                       |                                                                  |                                      |
|                               |                                       | Annuleren                                                        | Opslaan en nog een toevoegen Opslaan |

Zodra je de nodige informatie hebt ingesteld, kun je beginnen met het toevoegen van componenten door te klikken op + Component toevoegen.

| DISH POS v3.80.0           | (V) DIS        | Artikel toevoegen    | Artikel                                                          | $\otimes$                            |
|----------------------------|----------------|----------------------|------------------------------------------------------------------|--------------------------------------|
| « Minimaliseer menu        | Artikele       | # Artikel            | Naam <sup>*</sup> Verse Tuinsalade + Topping Artikelgroep Food V | Omzetgroep* Laag BTW V               |
| Ø Dashboard                | Algem          | Product omschrijving | Prijzen                                                          | Omschrijving                         |
| Artikelen                  | <b>^</b> Q Typ | 🔁 Afbeeldingen       | Prijs*         0,0         Optieprijs         0,0                | Korte naam                           |
| Artikelgroepen             |                | i Productinformatie  | btw * 9% - Laag V Prijs per                                      | Zoeken en filters                    |
| Prijslijnen<br>Menu's      |                |                      | Open prijs Eenheid ~                                             | Zoekveld 1                           |
| Keuzemenu's                | 1              |                      | C Inclusief btw (Let op.                                         | Zoekveld 2                           |
| Optiemenu's<br>Prijsbeheer | <i>1</i> (c    |                      | Artikeigroep is gewijzigol)                                      | Overia                               |
| Tijdsperiodes              |                |                      | Productie                                                        | Eiliaal Goop y                       |
| A- Einanciën               | 2 C            |                      | Artikelvolgorde Gang Geen V                                      | Is alleen optie                      |
|                            |                |                      | Geen                                                             | Proces                               |
| र्ुः Algemeen beneer       | · / C          |                      | + Productie-eigenschappen toevoegen Pop-ups                      | Workflow Standaard ~                 |
| E Betalen                  |                |                      | + Optiemenu toevoegen                                            | Verwerkingstype Standaard ~          |
| 다. Selfservice             | · / C          |                      | Artikel componenten                                              | Verpakkingsprofiel Geen (Standa 🗸    |
|                            | 0 6            |                      | Geen componenten toegevoegd                                      | Identificatie                        |
|                            | 0 6            |                      |                                                                  | Uw referentie                        |
|                            |                |                      |                                                                  | di                                   |
|                            |                |                      | Annuleren                                                        | Opslaan en nog een toevoegen Opslaan |

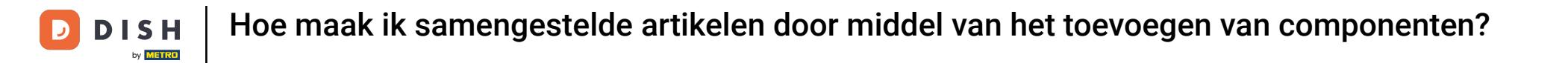

Er wordt een veld geopend voor het nieuwe onderdeel. Voer de naam van het onderdeel dat je wilt toevoegen in het tekstveld in en selecteer het.

| DISH POS v3.80.0             | (V) DISI | Artikel toevoegen    | Artikel                                                            | $\otimes$                            |   |
|------------------------------|----------|----------------------|--------------------------------------------------------------------|--------------------------------------|---|
| « Minimaliseer menu          | Artikele | # Artikel            | Naam <sup>*</sup> Verse Tuinsalade + Topping Artikelgroep Food ~ C | mzetgroep* Laag BTW V                |   |
| Ø Dashboard                  | Algem    | Product omschrijving | btw * 9% - Laag V                                                  | Zoeken en filters                    | 1 |
| Artikelen A                  | Q Typ    | Afbeeldingen         | Copen prijs                                                        | Zoekveld 1                           |   |
| Artikelgroepen               |          | i Productinformatie  | C Inclusief btw (Let op.                                           | Zoekveld 2                           | l |
| Prijslijnen<br>Menu's        | 0        |                      | Artikelgroep is gewijzigd!)                                        | Overig                               | I |
| Keuzemenu's                  | 1        |                      | Productie                                                          | Filiaal Geen V                       | I |
| Prijsbeheer                  | 16       |                      | Artikelvolgorde Gang Geen V                                        | Is alleen optie                      | I |
| Tijdsperiodes<br>Promoties   |          |                      | Geen                                                               | Proces                               | I |
| $\Lambda_r$ Financiën $\sim$ |          |                      | Pop-ups                                                            | Verwerkingstype Standaard V          | I |
| ्रि Algemeen beheer 🗸        |          |                      | + Optiemenu toevoegen                                              | Verpakkingsprofiel Geen (Standa V    | I |
| 😑 Betalen 🗸 🗸                | 16       |                      | Artikel componenten                                                | Identificatie                        | I |
| 〕<br>□ Selfservice ✓         | 1        |                      | Artikel componenten apart produceren                               | Uw referentie                        | I |
|                              | 16       |                      | ID Naam Optieprijs btw Verberg op rekening                         | ID                                   | I |
|                              |          |                      | Ū <b>€ %</b>                                                       |                                      | I |
|                              |          |                      | Totaalprijs van componenten € 0.00                                 |                                      |   |
|                              |          |                      | Annuleren                                                          | Opslaan en nog een toevoegen Opslaan |   |

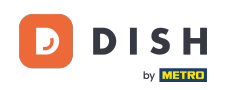

Zoals eerder vermeld, willen we voor dit voorbeeld de som van alle optieprijzen van onze gebruikte componenten gebruiken. Als je hetzelfde wilt doen, zorg er dan voor dat er een optieprijs is ingesteld voor je componenten.

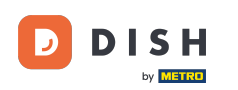

| DISH POS v3.80.0                          | (V) DIS   | Artikel toevoegen    | Artikel                                                                                     |
|-------------------------------------------|-----------|----------------------|---------------------------------------------------------------------------------------------|
| « Minimaliseer menu                       | Autilials | # Artikel            | Naam*     Verse Tuinsalade + Topping     Artikelgroep     Food     Omzetgroep*     Laag BTW |
| Ø Dashboard                               | Artikele  | Product omschrijving | Zoeken en filters                                                                           |
| Artikelen 🔨                               | Q Тур     | Afbeeldingen         | btw * 9% - Laag v Eenheid v Zoekveld 1                                                      |
| Artikelen<br>Artikelgroepen               |           | Productinformatie    | C Inclusief btw (Let Zoekveld 2                                                             |
| Prijslijnen                               |           |                      | Artikelgroep is gewijzigd!) Overig                                                          |
| Menu's<br>Keuzemenu's                     | 0         |                      | Productie Filiaal Geen 🗸                                                                    |
| Optiemenu's<br>Priisbeheer                | 1 6       |                      | Artikelvolgorde Gang Geen ~ Is alleen optie                                                 |
| Tijdsperiodes                             | 1 6       |                      | Productie-eigenschappen Proces                                                              |
| Promoties                                 |           |                      | + Productie-eigenschappen toevoegen Workflow Standaard V                                    |
| -√ Financien ✓                            | 1         |                      | Pop-ups Verwerkingstype Standaard Verwerkingstype                                           |
| <ul> <li>⟨ö⟩ Algemeen beheer ∨</li> </ul> | 1 6       |                      | Artikel componenten                                                                         |
| Η Betalen 🗸 🗸                             |           |                      | Artikel componenten apart produceren Identificatie                                          |
| 및 Selfservice 🗸                           |           |                      | ID Naam Optieprijs btw Verberg op rekening                                                  |
|                                           |           |                      | ID         ID           □ 171 Verse Tuinsalade         € 8.50         9%                    |
|                                           |           |                      | Totaalprijs van componenten € 8.50                                                          |
|                                           |           |                      | + Component toevoegen                                                                       |
|                                           |           |                      | Annuleren Opslaan en nog een toevoegen Opslaan                                              |

# • Klik op + Component toevoegen om meerdere componenten toe te voegen.

| DISH POS v3.80.0                    | (V) DIS                     | Artikel toevoegen                     | Artikel                                                                                                    |                                     |  |  |  |
|-------------------------------------|-----------------------------|---------------------------------------|----------------------------------------------------------------------------------------------------|-------------------------------------|--|--|--|
| « Minimaliseer menu                 | Artikele                    | # Artikel                             | Naam <sup>*</sup> Verse Tuinsalade + Topping Artikelgroep Food $\checkmark$ Omzetgr                                                                                                    | roep* Laag BTW V                    |  |  |  |
| ② Dashboard                         | Algem                       | Product omschrijving                  | btw * 9% - Laag Z                                                                                                    | oeken en filters                    |  |  |  |
| Artikelen                           | ^ Q Typ                     | Afbeeldingen                          | Copen prijs Zo                                                                                                    | bekveld 1                           |  |  |  |
| Artikelen<br>Artikelgroepen         |                             | <ul> <li>Productinformatie</li> </ul> | Cet Zo                                                                                                    | pekveld 2                           |  |  |  |
| Prijslijnen<br>Menu's               |                             |                                       | Artikelgroep is gewijzigd!)                                                                                                    | verig                               |  |  |  |
| Keuzemenu's                         |                             |                                       | Productie Fil                                                                                                    | Geen V                              |  |  |  |
| Optiemenu's<br>Prijsbeheer          |                             |                                       | Artikelvolgorde Gang Geen ~                                                                                                    | Is alleen optie                     |  |  |  |
| Tijdsperiodes                       |                             |                                       | Geen Productie-eigenschappen Productie-eigenschappen P | Proces                              |  |  |  |
| Promoties                           |                             |                                       | + Productle-eigenschappen toevoegen We                                                                                                    | orkflow Standaard V                 |  |  |  |
| -∿ Financiën                        |                             |                                       | Pop-ups Ve                                                                                                    | erwerkingstype Standaard ~          |  |  |  |
| <ol> <li>Algemeen beheer</li> </ol> | · / C                       |                                       | + Optiemenu toevoegen Ve                                                                                                    | erpakkingsprofiel Geen (Standa 🗸    |  |  |  |
| 🗎 Betalen                           | ~ 0 G                       |                                       | Artikel componenten Id                                                                                                    | Identificatie                       |  |  |  |
| ेः Selfservice                      | <ul><li></li><li></li></ul> |                                       | Artikel componenten apart produceren                                                                                                    | w referentie                        |  |  |  |
|                                     |                             |                                       | ID Naam Optieprijs btw Verberg op rekening<br>ID                                                                                                    |                                     |  |  |  |
|                                     |                             |                                       | 171 Verse Tuinsalade € 8.50 9%                                                                                                    |                                     |  |  |  |
|                                     | 0                           |                                       | Totaalprijs van componenten € 8.50                                                                                                    |                                     |  |  |  |
|                                     |                             |                                       | + Component toevoegen                                                                                                    |                                     |  |  |  |
|                                     |                             |                                       | Annuleren                                                                                                    | pslaan en nog een toevoegen Opslaan |  |  |  |

Als je niet wilt dat de componenten op het ticket worden afgedrukt, zet dan een vinkje bij het betreffende selectievakje: Verberg op rekening.

Ð

| DISH POS v3.80.0 (V)          | ) DIS Artikel toevoegen      | Artikel                                              |                                        | $\otimes$                            |  |  |  |
|-------------------------------|------------------------------|------------------------------------------------------|----------------------------------------|--------------------------------------|--|--|--|
| « Minimaliseer menu           | tikele # Artikel             | Naam <sup>*</sup> Verse Tuinsalade + Topping Artikel | groep Food V Or                        | nzetgroep* Laag BTW V                |  |  |  |
| <ul> <li>Dashboard</li> </ul> | Algem 🕜 Product omschrijving | Open prijs                                           | ······································ | Zoekveld 1                           |  |  |  |
| Artikelen 🔹 🔍                 | Afbeeldingen                 | ☑ Inclusief btw (Let                                 |                                        | Zoekveld 2                           |  |  |  |
| Artikelgroepen                |                              | op.<br>Artikelgroep is gewijzigd!)                   | Overig                                 |                                      |  |  |  |
| Prijslijnen                   |                              | Productie                                            |                                        | Filiaal Geen 🗸                       |  |  |  |
| Menu's                        |                              | Artikelvolgorde Gang                                 | Geen 🗸                                 | Is alleen optie                      |  |  |  |
| Optiemenu's                   |                              | Productie-eigenschappen                              | Proces                                 |                                      |  |  |  |
| Prijsbeheer<br>Tijdsperiodes  |                              | Geen<br>+ Productie-eigenschappen toevoegen          |                                        | Workflow Standaard V                 |  |  |  |
| Promoties                     |                              | Pop-ups                                              |                                        | Verwerkingstype Standaard V          |  |  |  |
| √ Financiën ✓                 |                              | + Optiemenu toevoegen                                | Verpakkingsprofiel Geen (Standa V      |                                      |  |  |  |
| Algemeen beheer v             |                              | Artikel componenten                                  |                                        |                                      |  |  |  |
| Retalen y                     |                              | Artikel componenten apart produceren                 |                                        |                                      |  |  |  |
|                               |                              | ID Naam                                              | Optieprijs btw Verberg op rekening     | Uw referentie                        |  |  |  |
| Ģ Selfservice ✓               |                              | 血 171 Verse Tuinsalade                               | € 8.50 9%                              | ID                                   |  |  |  |
|                               |                              | 面 175 Topping (Tomaat)                               | € 1.50 9%                              |                                      |  |  |  |
|                               |                              | Totaalnriis van componenten                          | € 10.00                                |                                      |  |  |  |
|                               |                              | + Component toevoegen                                |                                        |                                      |  |  |  |
| -                             | -                            | Annuleren                                            |                                        | Opslaan en nog een toevoegen Opslaan |  |  |  |

## Klik op Opslaan om alle wijzigingen toe te passen.

D

| DISH POS v3.80.0            | (   |          | Artikel toevoegen     | kel toevoegen Artikel        |                            |                   |      |                          | $\otimes$           |              |          |
|-----------------------------|-----|----------|-----------------------|------------------------------|----------------------------|-------------------|------|--------------------------|---------------------|--------------|----------|
| « Minimaliseer menu         |     | Artikolo | # Artikel             | Naam <sup>®</sup> Verse Tuin | salade + Topping           | Artikelgroep Food |      | <ul> <li>✓ Or</li> </ul> | nzetgroep* Laag BTW |              | ~        |
| Ø Dashboard                 |     | Algem    | Product omschrijving  |                              | Open prijs                 | Loniou            |      | •                        | Zoekveld 1          |              |          |
| Artikelen                   | ^ ( | Q Тур    | Afbeeldingen          |                              | Inclusief btw (Let         |                   |      |                          | Zoekveld 2          |              |          |
| Artikelen<br>Artikelgroepen |     |          | (i) Productinformatie | Artikelg                     | roep is gewijzigd!)        |                   |      |                          | Overig              |              |          |
| Prijslijnen<br>Menu's       |     | 0        |                       | Productie                    |                            |                   |      |                          | Filiaal             | Geen         | <u>~</u> |
| Keuzemenu's                 |     |          |                       | Artikelvolgorde              |                            | Gang              | Geen | ~                        | Is alleen optie     |              |          |
| Prijsbeheer                 |     | 0        |                       | Productie-eigenscha<br>Geen  | ppen                       |                   |      |                          | Proces              |              |          |
| Tijdsperiodes               |     | 0        |                       | + Productie-eigensch         | appen toevoegen            |                   |      |                          | Workflow            | Standaard    | ~        |
| Promoties                   |     | 1        |                       | Pop-ups                      |                            |                   |      |                          | Verwerkingstype     | Standaard    | ~        |
| -√ Financiën                | ~   | 0        |                       | + Optiemenu toevoe           | + Optiemenu toevoegen      |                   |      |                          | Verpakkingsprofiel  | Geen (Standa | ~        |
| දිබු Algemeen beheer        | ~   | 0        |                       | Artikel componer             | Artikel componenten        |                   |      |                          | Identificatie       |              |          |
| ⊟ Betalen                   | ~   | 06       |                       | Artikel componente           | en apart produceren        |                   |      |                          | Uw referentie       |              |          |
| 도 Selfservice               | ~   |          |                       | ID N                         | aam                        | Optieprijs        | btw  | Verberg op rekening      | ID                  |              |          |
|                             |     | 0        |                       | 前 171 V                      | erse Tuinsalade            | € 8.50            | 9%   | Ø                        |                     |              |          |
|                             |     |          |                       | 🕅 175 To                     | opping (Tomaat)            | € 1.50            | 9%   |                          |                     |              |          |
|                             |     |          |                       | Т                            | otaalprijs van componenten | € 10.00           |      |                          |                     |              |          |
|                             |     |          |                       | + Component toevoe           | gen                        |                   |      |                          |                     |              | '        |
|                             |     |          |                       | Annuleren                    |                            |                   |      |                          | Opslaan en nog een  | toevoegen    | Opslaan  |

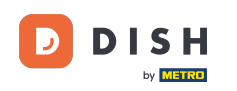

Je hebt de tutorial voltooid en weet nu hoe je samengestelde artikelen kunt maken met meerdere componenten. Aangezien er wijzigingen zijn aangebracht, moet je deze naar je systeem sturen door naar de algemene instellingen te gaan.

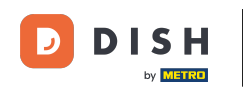

| DISH POS v3.80.0                                         |   | (V) DISH Demo NI                       | • 0                        |                  |                | 😚 Dish            | Support D         | dish_nl_video@dish.digital $$  |  |  |
|----------------------------------------------------------|---|----------------------------------------|----------------------------|------------------|----------------|-------------------|-------------------|--------------------------------|--|--|
| <ul> <li>Minimaliseer menu</li> <li>Dashboard</li> </ul> |   | Artikelen (149)<br>Algemeen Allergenen |                            |                  |                |                   |                   |                                |  |  |
| Artikelen                                                | ^ | Q Typ om te zoeken                     | Artikelgroep               | ~                | :=             | Toon 50 ~gegevens | lter 💿 Kolommen 🗸 | + Artikel toevoegen            |  |  |
| Artikelen<br>Artikelgroepen                              |   | ID 🗘                                   | Naam 🗘                     | Artikelgroep 🗘   | Omzetgroep     | Prijzen 🗘 🛛 Optie | eprijs 🗘 🛛 btw 🗘  | Productie-eigenschap Optiemenu |  |  |
| Menu's                                                   |   | 🥖 🕞 🛱 #173                             | 2 Gangen Menu              |                  | Laag BTW       | € 24,00           | 0% - 0            |                                |  |  |
| Keuzemenu's                                              |   | 2 🔂 🖞 #167                             | 3 Gangen Menu              |                  | Keuken         | € 29,95           | 0% - 0            |                                |  |  |
| Optiemenu's<br>Prijsbeheer                               |   | 2 🕤 前 #98                              | Amaretto Disaronno New     | Gedistilleerd    | Dranken Hoog   | € 5,25            | 21% - Hoog        |                                |  |  |
| Tijdsperiodes                                            |   | 2 🔂 🗊 #68                              | Apple Juice 🗵              | Frisdranken      | Drinks Low VAT | € 3,20            | 9% - Laag         |                                |  |  |
| Promoties                                                |   | 119                                    | Bacardi Blanco             | Gedistilleerd    | Dranken Hoog   | € 5,25            | 21% - Hoog        |                                |  |  |
| -√ Financiën                                             | ~ | 120                                    | Bacardi Limon              | Gedistilleerd    | Dranken Hoog   | € 5,25            | 21% - Hoog        |                                |  |  |
| းကို Algemeen beheer                                     | ~ | 2 🖻 🖞 #44                              | Bailey'S Coffee            | Speciale Koffies | Dranken Hoog   | € 7,75            | 9% - Laag         | Opties voor                    |  |  |
| 🚍 Betalen                                                | ~ | 2 🕤 前 #99                              | Baileys                    | Gedistilleerd    | Dranken Hoog   | € 5,25            | 21% - Hoog        |                                |  |  |
| Selfservice                                              | ~ | 2 🔂 🖞 #78                              | Ballantines                | Whiskey          | Dranken Hoog   | € 6,25            | 21% - Hoog        |                                |  |  |
|                                                          |   | 14                                     | Bearnaise Steak En Friet   | Hoofdgerechten   | Keuken         | € 19,50           | 9% - Laag         | Keuken                         |  |  |
|                                                          |   | 2 🖻 前 #76                              | Bokbier (seizoensgebonden) | Tap Bier         | Dranken Hoog   | € 4,75            | 21% - Hoog        |                                |  |  |
|                                                          |   | 112                                    | Bombay Gin                 | Gedistilleerd    | Dranken Hoog   | € 5,25            | 21% - Hoog        |                                |  |  |
|                                                          |   | 161                                    | Bowl                       | Salades          | Keuken         | € 10,00           | € 10,00 9% - Laag | Keuken                         |  |  |

1 2 3 >

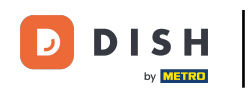

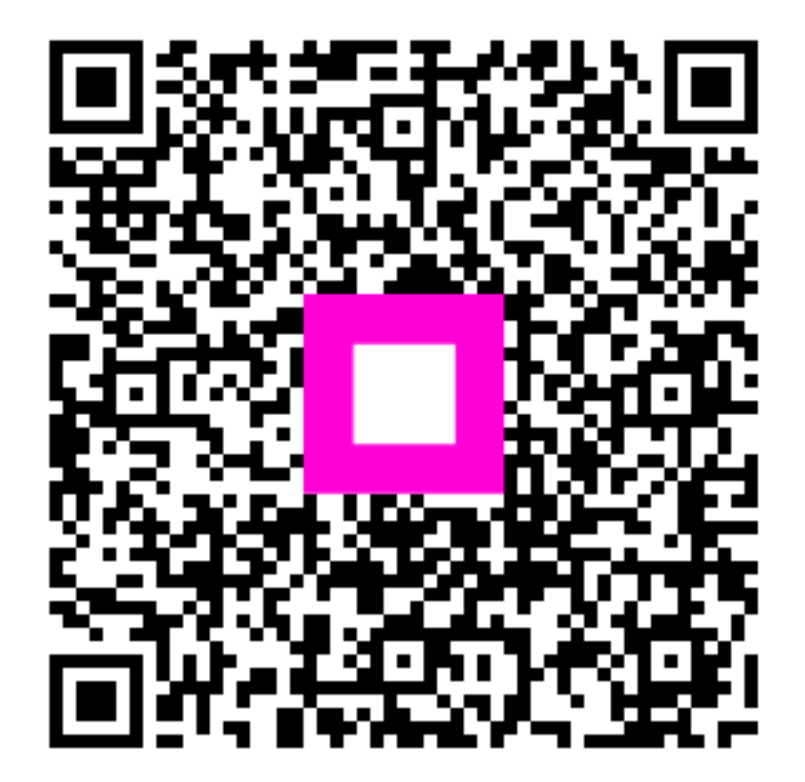

Scan om naar de interactieve speler te gaan